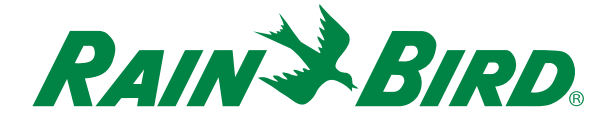

## Controlador ESP-LXD Guía de resolución de problemas

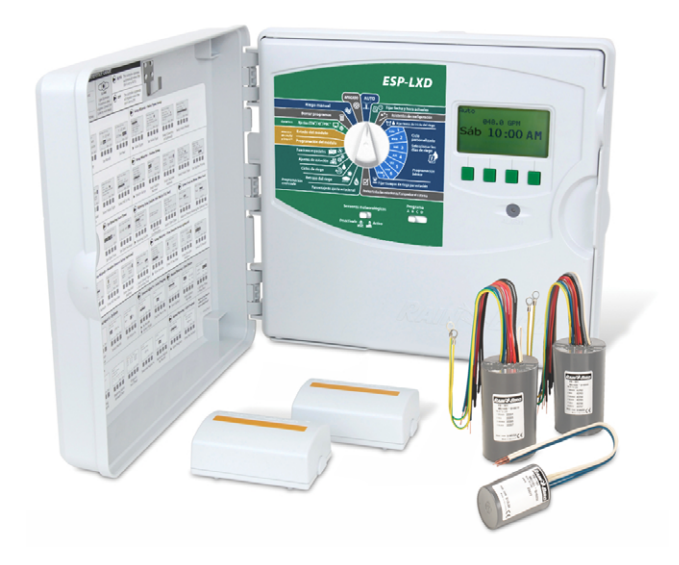

Para ver los manuales de producto, vídeos de formación y preguntas frecuentes, visite:

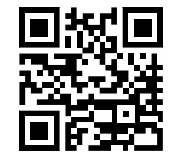

#### www.rainbird.com/esplxseries

Para obtener ayuda profesional gratuita con la programación y resolución de problemas, llame al: **1-866-544-1406** 

### Información de contacto local de Rain Bird

Encargado de distribución:

Correo electrónico:

Teléfono:

Encargado de especificaciones de área / Encargado de relaciones públicas: Correo electrónico:

Teléfono:

Encargado de contratistas:

Correo electrónico:

Teléfono:

Encargado de conservación de agua: Correo electrónico:

2

Teléfono:

## Contenido

| Información de contacto local de Rain Bird2 |
|---------------------------------------------|
| Herramientas útiles4                        |
| Funciones del controlador6                  |
| Panel frontal6                              |
| Asistentes de configuración7                |
| Probar todas las estaciones/                |
| Comprobar el sistema7                       |
| Componentes del armario 8                   |
| Programación básica9                        |
| Resolución de problemas10                   |
| Para comenzar 10                            |
| Alarma: Sin días de riego, sin tiempos      |
| de operación 11                             |
| Modo de detección de cortocircuitos 12      |
| Cálculo de amperaje del sistema             |
| Dirección del decodificador duplicada 17    |
| Modo de detección de cortocircuitos         |
| manual 18                                   |
| Alarmas de caudal20                         |
| Prueba de decodificadores                   |
| Ping de decodificadores                     |

## Herramientas útiles

- Medidor de miliamperios
  Modelo recomendado: Armada Pro 93
- Plano de construcción Si no lo tiene, dibújelo utilizando un localizador de cables
- Pelacables

Para ver un vídeo sobre cómo realizar conexiones cable con cable y otros consejos de instalación, visite: www.rainbird.com/landscape/ products/controllers/ESP-LXD.htm

Medidor de miliamperios

 Herramientas de resolución de problemas LXD

Como la que tiene en sus manos ahora mismo

Recomendamos utilizar:

- Cable Rain Bird MAXI para las comunicaciones de dos cables.
- Kit de conexión cable con cable Rain Bird DBR/Y
   Pelacables para TODAS las conexiones de cables eléctricos.

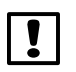

**NOTA:** Si está instalando o reparando el cableado de comunicación para software IQ, no instale los cables en el mismo conducto que la ruta de dos cables.

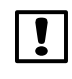

**NOTA:** Las válvulas residenciales de las series HV, DV y JTV de Rain Bird no son compatibles con los decodificadores ESP-LXD.

Utilice solamente válvulas de las series comerciales de Rain Bird para la instalación del ESP-LXD:

### • Serie PGA

www.rainbird.com/landscape/products/valves/PGAseries.htm

• Serie PEB

www.rainbird.com/landscape/products/valves/PEB\_ PESBseries.htm

- Serie EFB-CP
  <u>www.rainbird.com/landscape/products/valves/EFB-</u>
  <u>CP.htm</u>
- Serie BPE www.rainbird.com/landscape/products/valves/BPES.htm

Puede encontrar una lista de vídeos de resolución de problemas para el Controlador ESP-LXD aquí:

Resolución de problemas del Controlador ESP-LXD

www.youtube.com/playlist?list=PLKH77cPRcpnuhsym3t\_NbUjAqLu1G-9He

Contenido

## Funciones del controlador

### Panel frontal

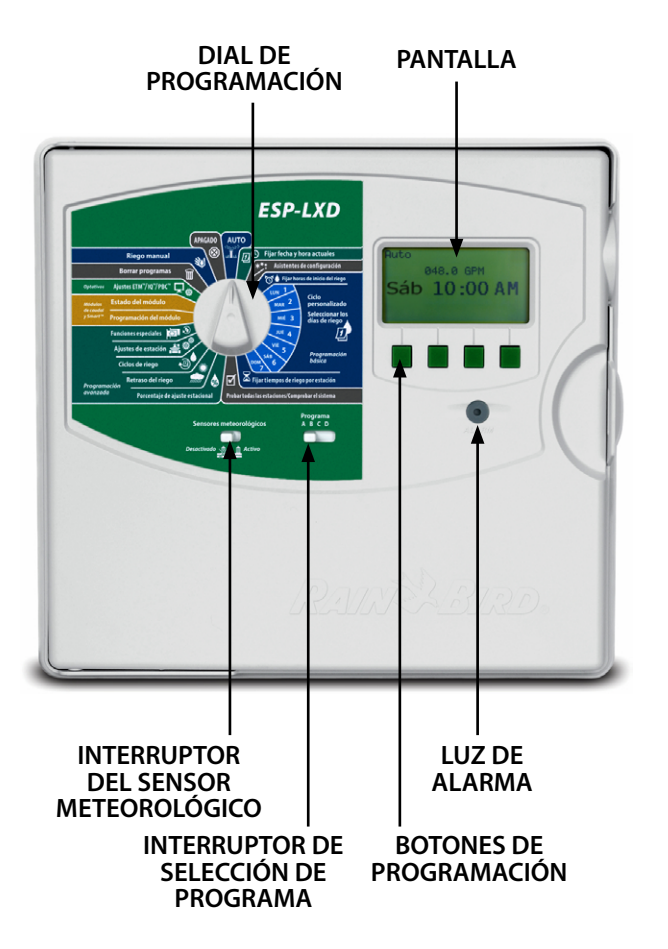

### Asistentes de configuración

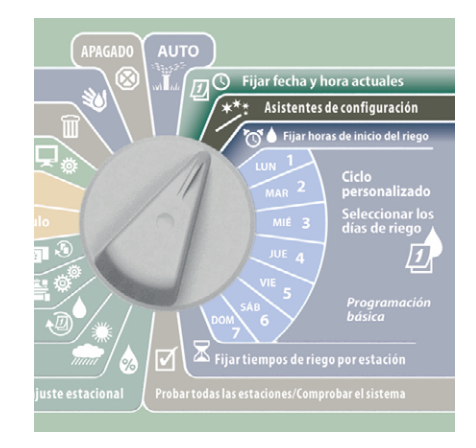

### Probar todas las estaciones/Comprobar el sistema

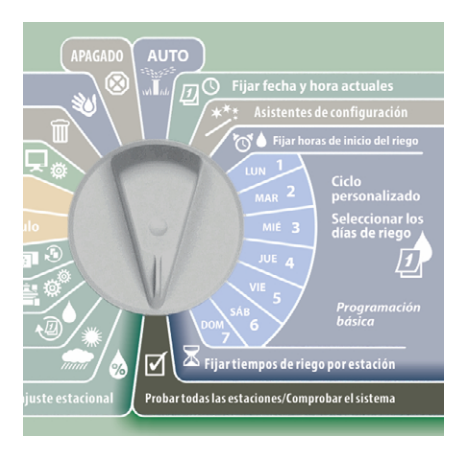

6

Contenido

Guía de resolución de problemas -Controlador FSP-I XD Rain Bird

### Componentes del armario

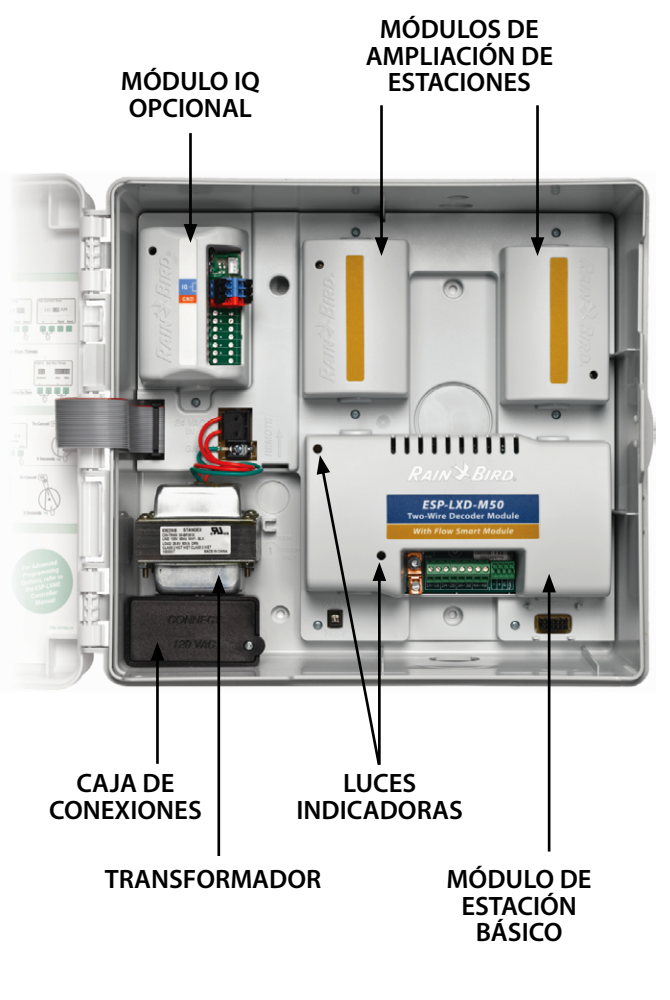

## Programación básica

El controlador ESP-LXD dispone de asistentes de configuración para ayudarle a comenzar y guiarle durante cada paso del proceso de instalación y montaje del equipo.

Lo más efectivo es utilizar los asistentes de configuración en el orden en que aparecen en la pantalla:

- 1. Tipos de válvulas
- 2. Válvulas maestras
- 3. Sensores meteorológicos (si hay)
- 4. Configuración de estaciones
- 5. Sensores de caudal (si hay)

Para obtener más información, consulte la Guía de instalación, programación y funcionamiento

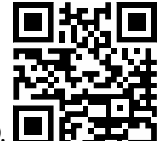

9

que venía junto con el controlador ESP-LXD.

O bien descargue la Guía de programación en:

www.rainbird.com/esplxseries

8

## Resolución de problemas

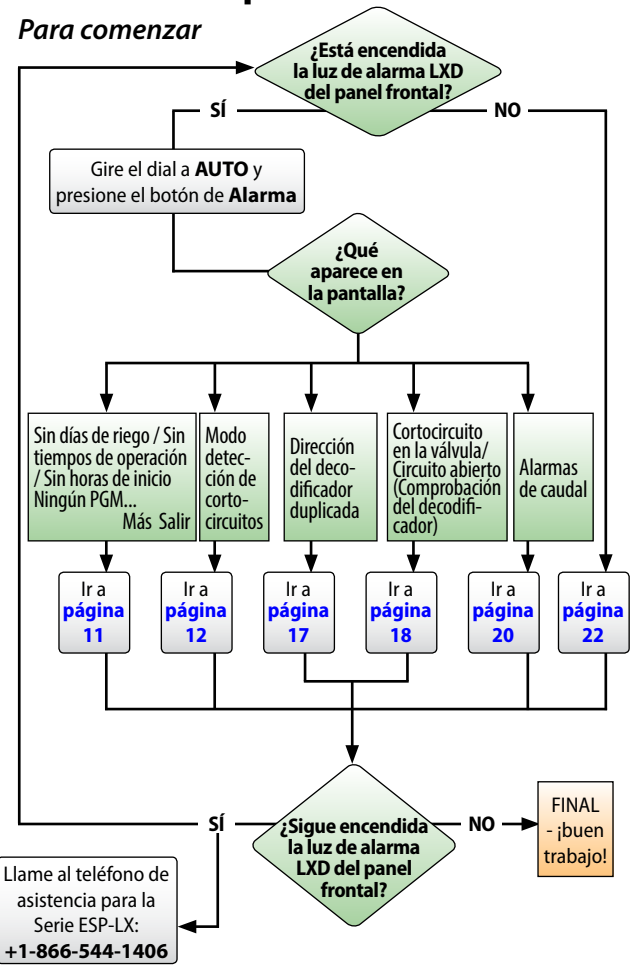

## Alarma: Sin días de riego, sin tiempos de operación...

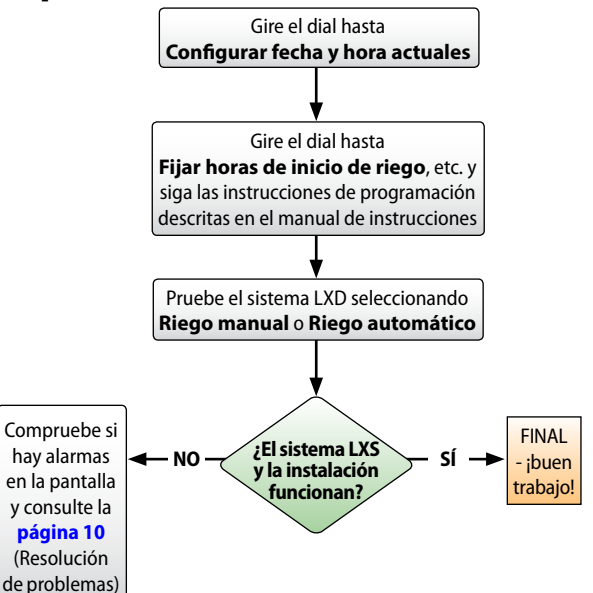

Contenido

Contenido

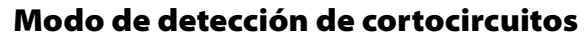

El controlador ha entrado en modo de detección de cortocircuitos de manera automática para protegerse frente a un cortocircuito en la ruta de dos cables

> Gire el dial hasta **Probar todas las** estaciones/Comprobar el sistema

Pulse el botón Flecha abajo para seleccionar Diagnóstico de dos cables y a continuación pulse Siguiente

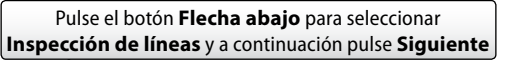

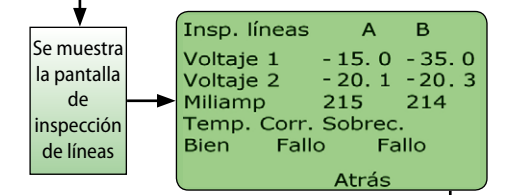

NOTA: La lectura de Voltaje1 en un sistema en buen estado se suele encontrar entre +14.0 y +16.0 tanto para A como para B. La lectura de Voltaje2 se suele encontrar entre -20.0 y -21.0 tanto para A como para B. Las lecturas de Voltaje1 y Voltaje2 deberían ser prácticamente iguales para A y para B. El miliamperaje (mA) varía según el número de decodificadores instalados y debería ser prácticamente igual que los cálculos de

La pantalla muestra Temperatura BIEN, Corriente FALLO y Sobrecarga FALLO. Esto indica un cortocircuito en la ruta de dos cables. La temperatura también podría mostrar FALLO.

### ,

12

amperaje detallados en la página 16.

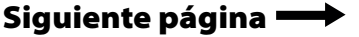

## Modo de detección de cortocircuitos, continuación

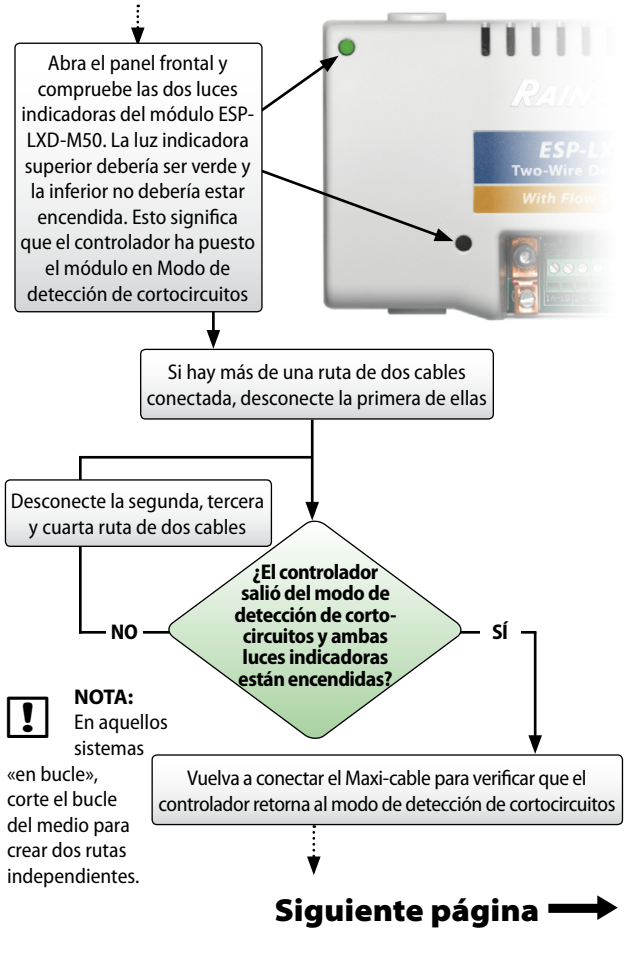

Guía de resolución de problemas -Controlador ESP-LXD Rain Bird

## Modo de detección de cortocircuitos, continuación

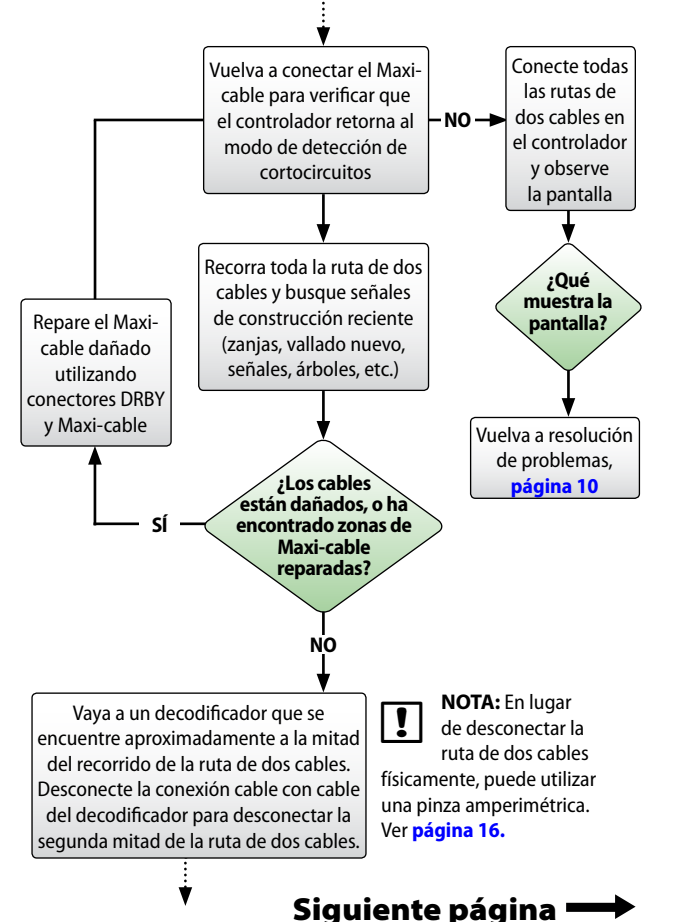

# Modo de detección de cortocircuitos, continuación

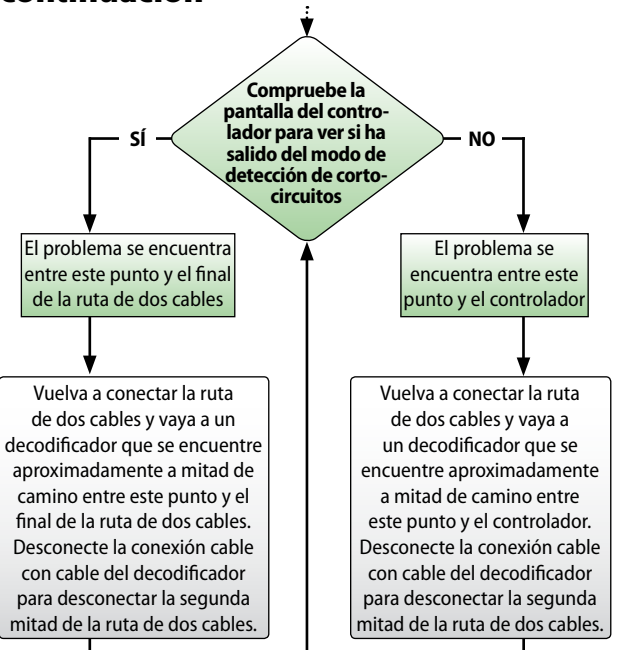

Para ver un vídeo con instrucciones sobre el Modo de detección de cortocircuitos automático, visite: https://youtu.be/khFodRFUOXs

## Siguiente página 🔫

15

Guía de resolución de problemas -Controlador ESP-LXD Rain Bird

14

Contenido

Contenido

## Modo de detección de cortocircuitos, continuación

Una alternativa es utilizar una pinza amperimétrica para medir el amperaje:

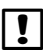

16

**NOTA:** Antes de medir el amperaje, calcule la corriente aproximada que consume la ruta de dos cables.

Cantidad de decodificadores de estaciones con~~X ~~ 0,5 mA una única dirección

- + Cantidad de decodificadores de estaciones con X 1,0 mA múltiples direcciones
- + Cantidad de decodificadores activos X 17,5 mA
- + Cantidad de decodificadores SD210 X 8,0 mA
- = Amperaje total aproximado del sistema en mA
- \* Entre los decodificadores de estaciones con una única dirección se incluyen el FD-101 y el FD-102
- \*\* Entre los decodificadores de estaciones con múltiples direcciones se incluyen el FD-202, FD-401 y FD-601

Para ver un vídeo con instrucciones sobre cómo **Encontrar un cortocircuito en la ruta de dos cables**, visite: <u>https://youtu.be/6qDx-0K0aC0</u>

## Dirección del decodificador duplicada

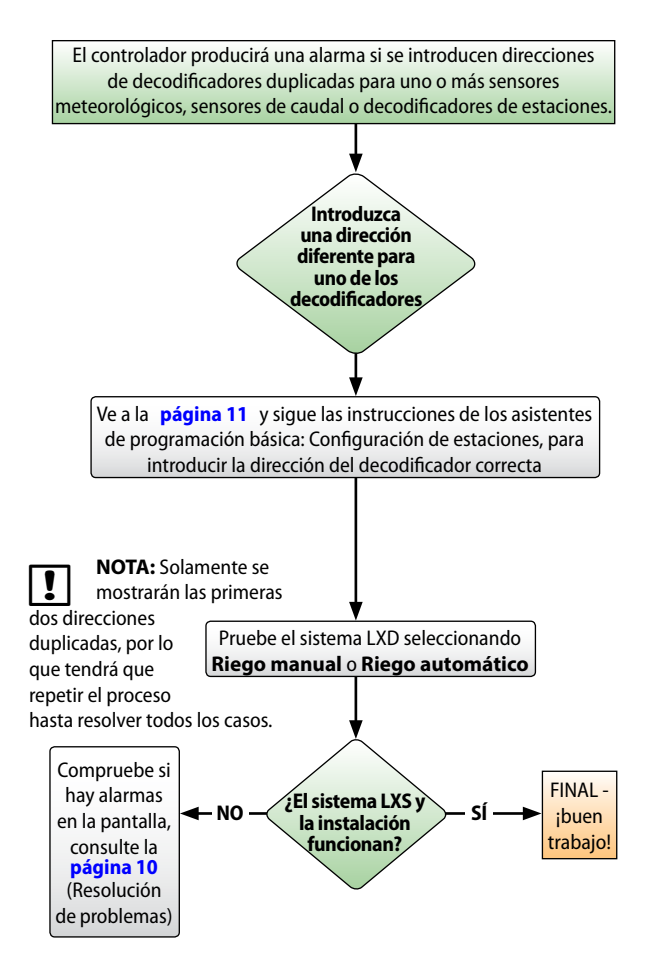

Contenido

Contenido

### Modo de detección de cortocircuitos manual

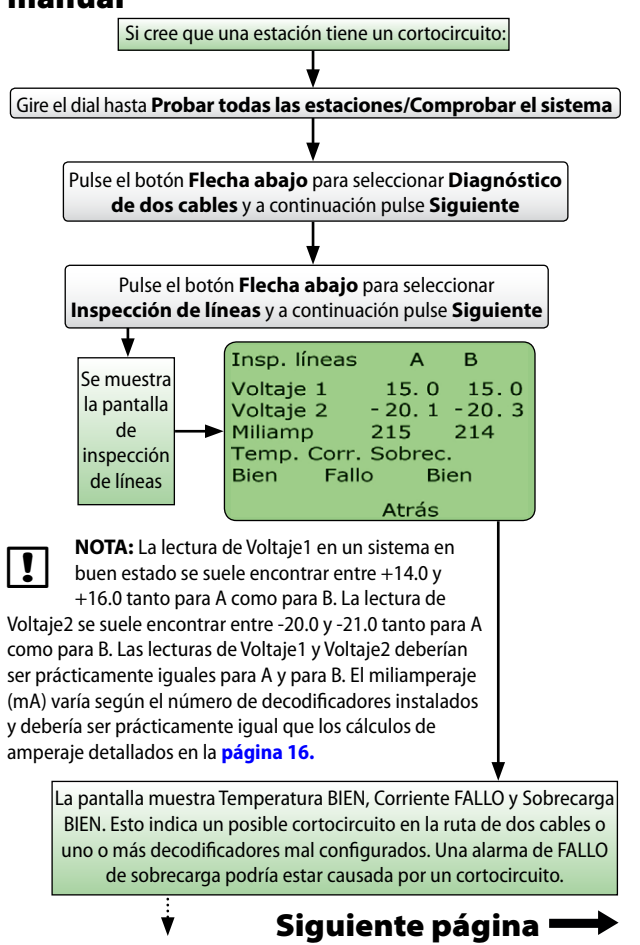

## Modo de detección de cortocircuitos manual, continuación

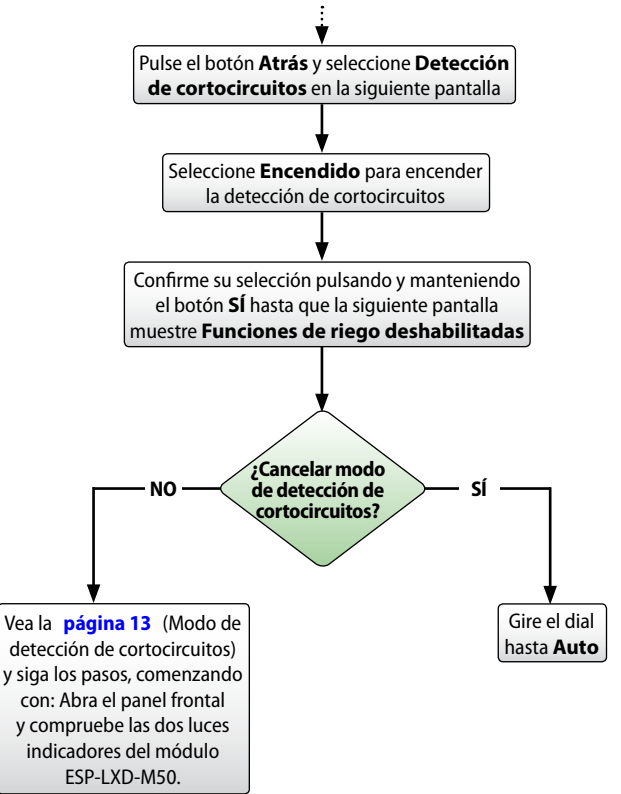

Para ver un vídeo con instrucciones sobre el **Modo** de detección de cortocircuitos manual, visite: <u>https://youtu.be/BT8UgNxhSCU</u>

### Alarmas de caudal

### Alarmas de caudal, continuación

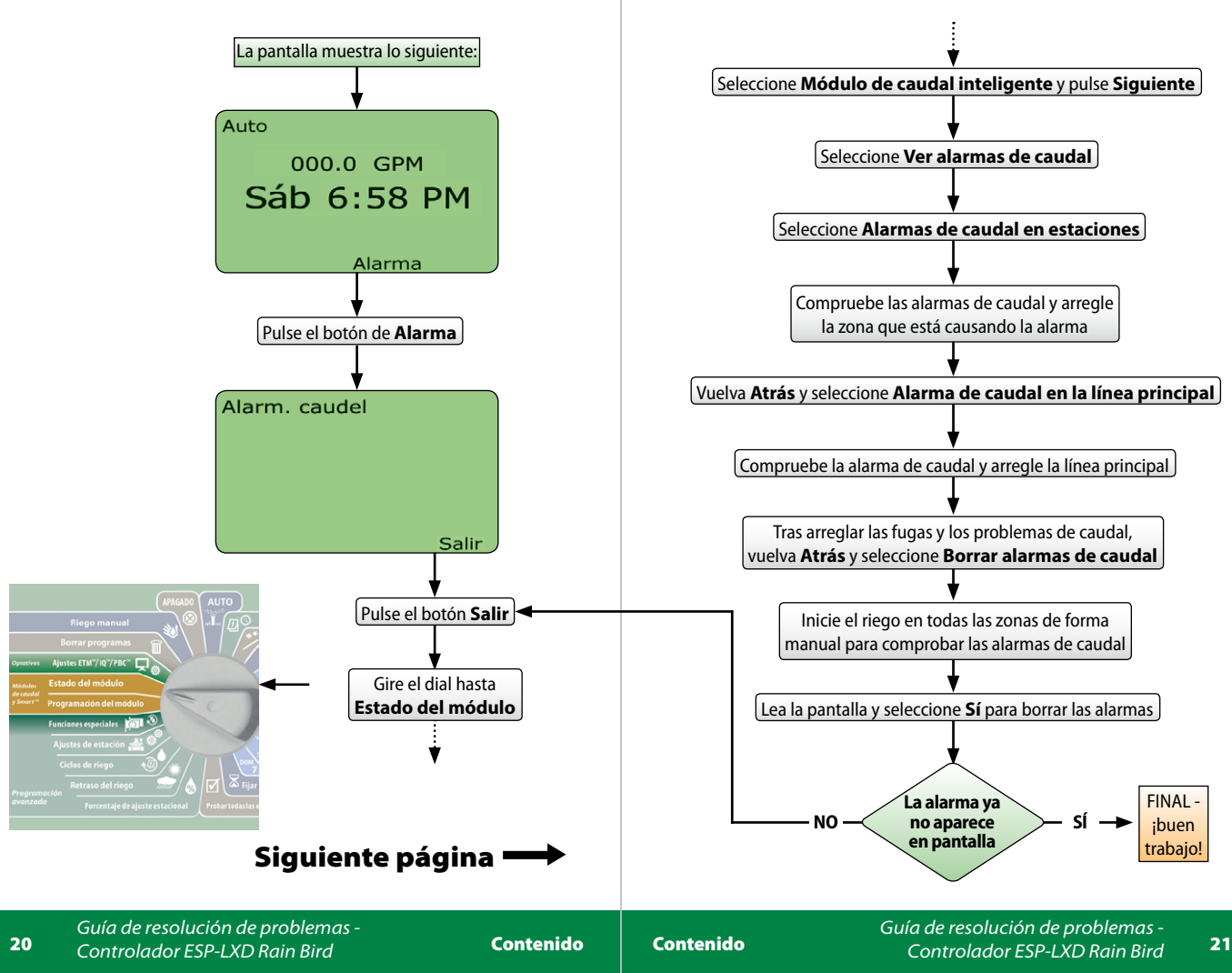

## Prueba de decodificadores

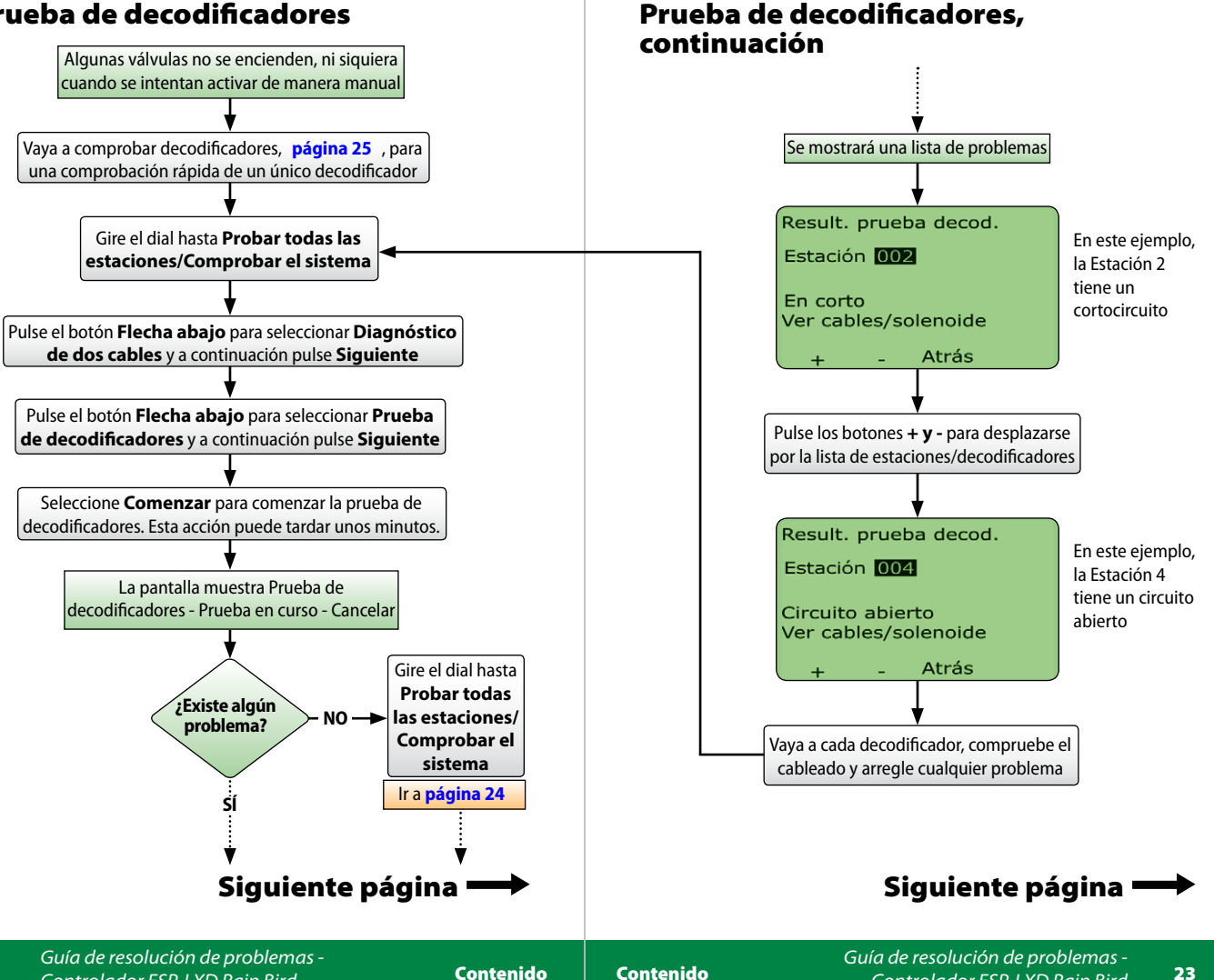

Contenido

Contenido

Controlador FSP-I XD Rain Bird

## Prueba de decodificadores, continuación

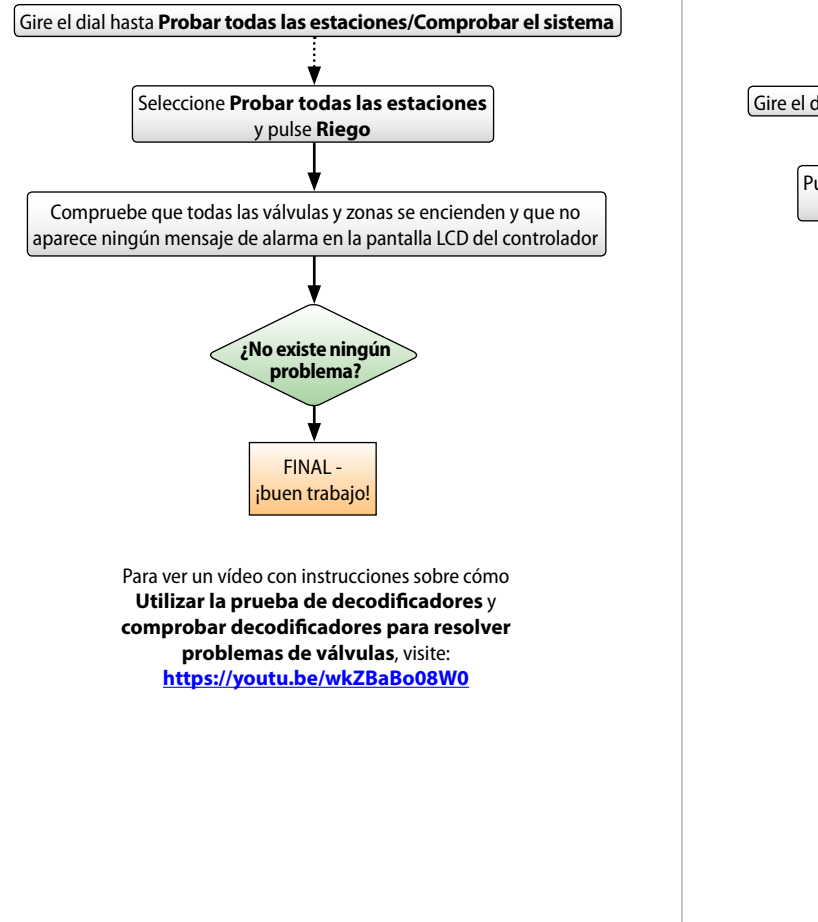

## Ping de decodificadores

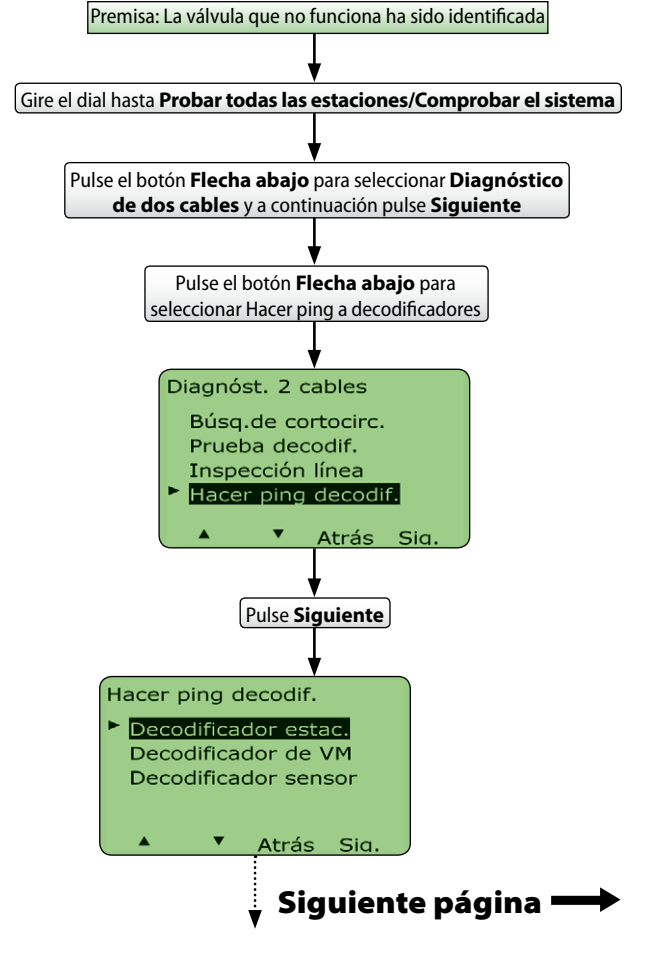

Contenido

## Ping de decodificadores, continuación

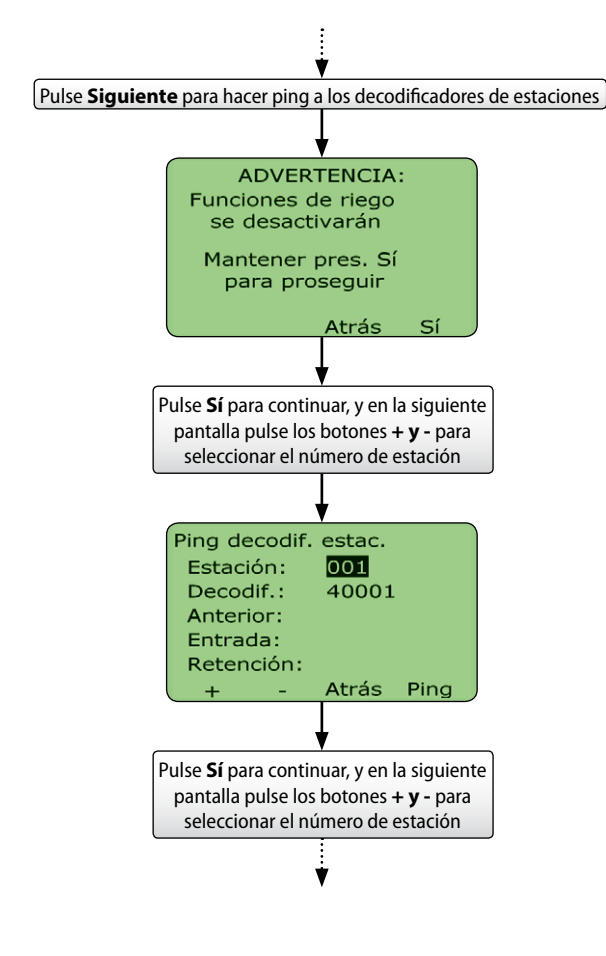

## Ping de decodificadores, continuación

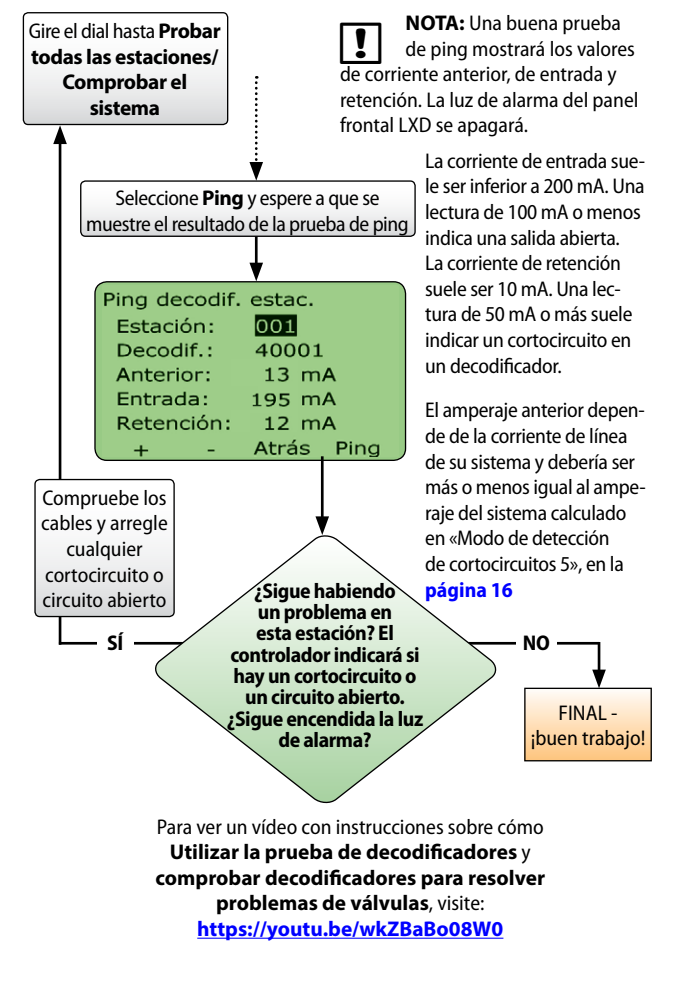

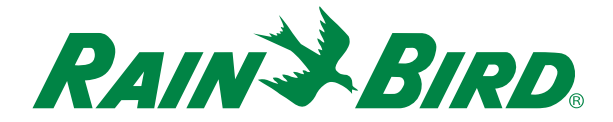

#### **Rain Bird Corporation**

6991 E. Southpoint Road Tucson, AZ 85756, EE. UU. Teléfono: (520) 741-6100

#### ¿Preguntas?

Llame al Servicio de asistencia profesional Rain Bird:

#### +1-866-544-1406

o visite nuestro sitio web: www.rainbird.com/esplxseries

### 25 formas de ahorrar un 25%

25ways.rainbird.com

#### **Rain Bird Rewards:**

www.rainbird.com/rewards Teléfono: 1-888-370-1814

#### **Global Service Plan:**

www.rainbird.com/gsp Teléfono: 866-GSP-XPRT (477-9778)

® Marca registrada de Rain Bird Corporation
 © 2016 Rain Bird Corporation 03MY16 D40864EO